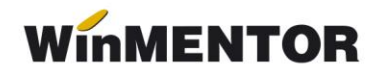

## WinMENTOR pe Windows Vista

- **1. Dezactivarea temelor** și efectelor grafice (ca în Windows XP), altfel "RunTimeError 216". (soluție: Vista Basic theme).
- 2. Instalarea trebuie rulată cu drepturi de administrator (la rulare Vista apare mesaj legat de modul în care rulezi: fie cu drepturi de administrator, fie nu rulezi deloc aplicația). Ca să nu mai apară mesajul respectiv se poate debifa din Control Panel> User Accounts> Turn User Account Control on or off> Use User Account Control sau ca să nu fie o setare general valabilă pentru toate aplicațiile după instalarea Mentorului cu click dreapta pe executabilul de Mentor> Properties> Shortcut> Advanced> se setează "Run as administrator".
- 3. După instalare se face scurtătură pe ecran la WinMENTOR şi se dă click dreapta pe ea după care se alege opțiunea "Properties". Din fereastra care apare se caută sus în tab-uri secțiunea din care se pot seta opțiunile de *compatibilitate*, iar din acea secțiune se alege: *"Windows XP (Service Pack 2)"* după care se bifează şi *"Run as Administrator"* de mai jos.
- **4.** Se pornește **WinMENTOR** și se folosește identic ca în Windows-urile mai vechi, fără nici cea mai mică problemă.
- 5. Menţiune: Vista are aceeaşi opțiune ca Windows XP Service Pack 2 să blocheze execuția din zonele de memorie marcate ca fiind de date (Data Execution Protection, sau pe scurt DEP). În caz că se doreşte activarea nu doar pe programele critice ale Windows programul WinMENTOR trebuie să fie neapărat în lista de excepții. BDE nu e compatibil cu DEP (optimizări interne pe bază de generare de cod maşina în zone de date şi executarea lor ce contravin cu politica DEP).

\*<u>click dreapta pe MyComputer, se alege Properties / Advanced / Performance –</u> <u>Settings / DataExecutionPrevention</u>

**6. Driver-ului de cheie Hasp** îl găsiți în WinMentor Tools \ drivers \ HASP4 driversetup.zip(5Mb) și se rulează hdd32.exe. La sistemele pe 64 biți (x64) nu funcționează cheile MEMO, funcționează doar cele de rețea.